# Istruzioni PagoPA per corsi formazione

## Step 1 Collegati al link: <u>https://imperia.ingegneri.plugandpay.it/</u> e clicca su accedi

| 🙆 https://mperia.ingegneri.plugandpay.it 🗚 🏠 🖽 🎓                                                                                                    | œ.   |
|----------------------------------------------------------------------------------------------------|------|
| PORTALE DEI PAGAMENTI DELL'ORDINE DEGLI INGEGNERI DI IMPERIA 👘 🐂 ASSISTENZA 🖓 GUARDA LA DEI                                                                                                    | мо 🥝 |
|                                                                                                    |      |
|                                                                                                    |      |
| Benvenuto nel portale dei pagamenti del cittadino                                                                                                    |      |
| Attraverso questo portale puoi gestire i pagamenti dei tributi o delle pendenze, comodamente ovunque ti trovi.                                                                                                    |      |
| Grazie all'integrazione con il sistema di connessione pubblico per i pagamenti elettronici pagoPA attraverso il nodo dei pagamenti SPC, ossia la piattaforma tecnologica che assicura<br>l'interoperabilità tra pubbliche amministrazioni e Prestatori di Servizi di Pagamento (PSP), il Portale dei Pagamenti ti permette di regolarizzare le tue posizioni debitorie.<br>Puoi effettuare tali operazioni in modo rapido, facile e sicuro, in qualunque luogo e momento della giornata, senza doverti recare presso gli uffici o sportelli di pagamento, ma semplicemente<br>utilizzando un qualsiasi dispositivo che disponga di una connessione ad internet (PC, Smartphone, Tablet) e scegliendo un metodo di pagamento fra i principali in uso online, ossia bonifici<br>bancari, carte di credito o di debito o prepagate, Satispay, Paypal, etc.<br>Il servizio mette a tua disposizione anche le ricevute di pagamenti effettuati al di fuori di questo portale, purché all'interno del sistema pagoPA. |      |
| Puoi scegliere se operare in modalità anonima, o se effettuare una registrazione per avere a disposizione, nell'area personale, anche il riepilogo di tutti i pagamenti effettuati e delle relative ricevute.                                                                                                    |      |
| la alta a destra à disponibile una demo di supporta per l'utilizza della grincipali funzionalità del pertale                                                                                                    |      |
| in alto a destra e disponibile dia deno di supporto per i dulizzo delle principali funzionalita dei portale.                                                                                                    |      |
|                                                                                                    | (    |

#### Step 2 Clicca "PAGAMENTO SPONTANEO"

| https://imperia.ingegneri.plugandpay.it                               | A* 🕁 🖽 🌾 🔞 👒                                                                                                    |
|-----------------------------------------------------------------------|----------------------------------------------------------------------------------------------------|
| Accedi alla tua area                                                  | Servizi senza registrazione                                                                                         |
| Per maggiori informazioni sull'utilizzo del portale <i>clicca qui</i> | Se hai ricevuto un documento di pagamento con importo precalcolato, ricercalo qui<br>tramite il suo identificativo. |
|                                                                       | AVVISO DA PAGARE PREDETERMINATO                                                                                     |
|                                                                       |                                                                                                    |
|                                                                       | Inserisci, stampa e paga la tua pendenza                                                                            |
|                                                                       | PAGAMENTO SPONTANEO                                                                                                 |
|                                                                       |                                                                                                    |
|                                                                       | Ricerca e scarica la ricevuta telematica di un pagamento che hai effettuato sul nodo<br>pagoPA.                     |
|                                                                       |                                                                                                    |
|                                                                       |                                                                                                    |
|                                                                       |                                                                                                    |

#### Step 3 Scegli "SERVIZI VARI"

| C      bitter//immeria ingegneri plugandraw it/Integration/AweignSportanenPAAponimp                                                                      |                                          |
|----------------------------------------------------------------------------------------------------|------------------------------------------|
| Pagamento Spontaneo                                                                                                    |                                          |
| ragamento spontaneo                                                                                                    |                                          |
| In questa sezione puoi registrare una nuova posizione debitoria.                                                                                         |                                          |
| Seleziona il servizio per il quale vuoi effettuare il pagamento e compila tutti i dati necessari per<br>Al termine scegli se:                            | la definizione del versamento.           |
| <ul> <li>effettuare la stampa del relativo documento, completo di IUV, barcode e QR-code, necessari p<br/>fisico fra quelli censiti dall'AgID</li> </ul> | per il pagamento presso un PSP           |
| - procedere con il pagamento online, scegliendo un metodo di pagamento e PSP fra quelli prop                                                             | osti al termine della procedura*         |
| - aggiungere il pagamento al carrello (se presente) nel caso intendessi effettuare contestualme                                                          | ente anche altri pagamenti               |
| *E' possibile effettuare il pagamento tramite carta di credito/debito o carte prepagate con uno<br>non è necessario essere correntisti di tali PSP.      | qualsiasi dei PSP abilitati. In tal caso |
| וווו ב הבנבשמות בשבוב נתרבותשנ מרגמו בשר.                                                                                                    |                                          |
|                                                                                                    |                                          |
|                                                                                                    |                                          |
| Servizi dell'ente                                                                                                    |                                          |
| Seleziona il servizio per il quale vuoi effettuare il pagamento                                                                                          |                                          |
|                                                                                                    |                                          |
| Servizi di segreteria                                                                                                    |                                          |
|                                                                                                    |                                          |
| Servizi vari                                                                                                    |                                          |
| Servizi vari                                                                                                    |                                          |
| Servizi vari                                                                                                    |                                          |
| Servizi vari                                                                                                    |                                          |

#### Step 4 Compila i dati mancanti come nell'esempio

Tipo di servizio: AS3 – Corsi di formazione

Codice di servizio: 00

Ulteriori informazioni: Codice corso (lo trovi nella locandina) + nome corso + data

Esempio: 012024 seminario danesi 13/02/2024

#### Importo: vedi locandina corso

| O PORTALE DE PAGAMENTI DELL' ×      PORTALE DE PAGAMENTI DELL' ×     O PORTALE DE PAGAMENTI DELL' ×     O PORTALE D | zio di Serviz          | i vari                           |                           | A ☆)(        | D 🖓 | ÷ (    | - c               | > ×     |
|----------------------------------------------------------------------------------------------------|------------------------|----------------------------------|---------------------------|--------------|-----|--------|-------------------|---------|
| DATI PAGAMENTO                                                                                                    |                        | IMPORTO                          |                           |              |     |        |                   | 2.<br>G |
| Tipo servizio* 🕢<br>AS3 - Corsi di formazione                                                                                                    | ~                      | Totale €                         |                           | 20,0d        |     |        |                   | +       |
| 00<br>Ulteriori informazioni 🗨                                                                                                    | ~                      |                                  |                           |              | )   |        |                   |         |
| esempio: seminario Danesi 13/02/2024                                                                                                    |                        |                                  |                           |              |     |        |                   |         |
|                                                                                                    |                        |                                  |                           |              |     |        | 2                 | 6       |
| 📽 🔎 Cerca 🛛 🐮 🖡 📧 🍥 🦛 🎂 Formazione Cni - F 🕵 🛚                                                                                                    | Posta in arrivo - se 🕍 | 📅 🕐 PORTALE DEI PAGA 🔮 AGGIORNAM | 1ENTO 📙 Istruzioni PagoPA | 2.PNG - Foto |     | ^ @ ¶= | 09:04<br>28/02/20 | 24      |

# Step 5 Scorri in basso e compila con i tuoi dati anagrafici

# I campi contrassegnati con \* sono obbligatori

## Clicca su PAGA ORA

| Inserire i dati del conti<br>I campi contrassegnati con * sor | ribuente debitore verse<br>no obbligatori | o la PA              |             |   |
|---------------------------------------------------------------|-------------------------------------------|----------------------|-------------|---|
|                                                               |                                           |                      |             | _ |
| Cognome/Denominazione*                                        | Nome                                      | CodiceFiscale/P.Iva* | Telefono    |   |
| Email*                                                        | Indirizzo*                                | Civico*              | CAP*        |   |
| Comune*                                                       | S                                         | igla Provincia* N    | azione*     |   |
|                                                               |                                           |                      | Seleziona 🗸 |   |

# Step 6 Controlla il riepilogo

| role="document">                                                 |                                                                                                    |                                                                                                    |                                                                                                    |
|------------------------------------------------------------------|----------------------------------------------------------------------------------------------------|----------------------------------------------------------------------------------------------------|----------------------------------------------------------------------------------------------------|
| Validazione dat<br>Controlla il riepilogo dei dati<br>procedere. | <b>i andata a buon fine</b><br>inseriti e scegli se modificarli o                                                                                      | ×                                                                                                    |                                                                                                    |
| Causale                                                          | Servizi vari                                                                                                    | efono                                                                                                    |                                                                                                    |
| Creditore                                                        | Ordine Degli Ingegneri della<br>Provincia di Imperia                                                                                                   | D+                                                                                                    |                                                                                                    |
| Tipo servizio                                                    | AS3 - Corsi di formazione                                                                                                    | 3018                                                                                                    |                                                                                                    |
| Codice servizio                                                  | 00                                                                                                    | ~                                                                                                    |                                                                                                    |
| Ulteriori informazioni                                           | esempio: seminario Danesi<br>13/02/2024                                                                                                    | PAGA ORA                                                                                                    |                                                                                                    |
|                                                                  | Validazione dat<br>Controlla il riepilogo dei dati<br>procedere.<br>Causale<br>Creditore<br>Tipo servizio<br>Codice servizio<br>Ulteriori informazioni | Ordes" datu and ata a buon fine         Validazione dati inseriti e scegli se modificarli o procedere.         Causale       Servizi vari         Causale       Servizi vari         Creditore       Ordine Degli Ingegneri della Provincia di Imperia         Tipo servizio       A53 - Corsi di formazione         Codice servizio       00         Ulteriori informazioni       esempio: seminario Danesi 13/02/2024 | Validazione dati andata a buon fine   Controlla il riepilogo dei dati inseriti e scegli se modificarli o procedere.   Causale Servizi vari   Causale Ordine Degli Ingegneri della Provincia di Imperia   Tipo servizio AS3 - Corsi di formazione   Codice servizio 00   Ulteriori informazioni esempio: seminario Danesi 13/02/2024 |

## Step 7 Scegli ENTRA CON SPID oppure ENTRA CON LA TUA EMAIL

| 2 D PagoPA × (                       | PORTALE DEI PAGAMENTI DELL' 🗙   🗅 PORT | ale dei pagamenti dell' $\propto$ $ $ +   |                                                                          |                 |                   |              | -                 | σ×              |
|--------------------------------------|----------------------------------------|-------------------------------------------|--------------------------------------------------------------------------|-----------------|-------------------|--------------|-------------------|-----------------|
| ← C 🗇 https://wisp2.pagopa.gov.it/wa | illet/loginMethod?language=it          |                                           |                                                                          |                 |                   | A* 🟠 🕻       | ] 1 🗇 🚱           | 📀               |
| pagoPA                               |                                        | Ordine Degli Ingegr<br>/RFB/000324059000  | eri della Provincia di Imperia<br>)00136/20.00/TXT/Servizi va<br>20,00 € | i               |                   |              | Annulla           | Q<br>2          |
|                                      |                                        | <b>9</b> Er                               | IT ~                                                                     |                 |                   |              |                   | 4<br>4          |
|                                      |                                        | Non hai S                                 | PID? Scopri di più                                                       |                 |                   |              |                   |                 |
|                                      |                                        | Entra c                                   | on la tua email                                                          |                 |                   |              |                   |                 |
|                                      |                                        |                                           |                                                                          |                 |                   |              |                   |                 |
|                                      |                                        |                                           |                                                                          |                 |                   | Informat     | iva sulla privacy | \$              |
| E 🔎 Cerca                            | 📧 🕵 🗃 🥥 🦧 🍑                            | ormazione Cni - F 02 Posta in arrivo - se | 🖄 👖 💽 PagoPA e altre 2 pa                                                | 🛃 AGGIORNAMENTO | Istruzioni PagoPA | 2.PNG - Foto | ^ @ 172 _ 28/03   | :07<br>1/2024 💀 |

# Step 8 Per completare l'operazione accettare l'informativa sul trattamento dei dati personali

### Clicca su CONTINUA

| 2 D PagoPA | × D PORTALE DE PAGAMENTI DELL' × D PORTALE DE PAGAMENTI DELL' × +                                                                                                    | - 0                       | ×           |
|------------|----------------------------------------------------------------------------------------------------|---------------------------|-------------|
| ← C        | gov.it/wallet/startSession?email=pizii.giorgia%40gmail.com                                                                                                    | A CA & D & G & W          | 0           |
| pagoPA     | Ordine Degli Ingegneri della Provincia di Imperia<br>/RFB/00032405900000136/20.00/TXT/Servizi vari<br>20,00 €                                                                                                    | Annulla                   | Q.          |
|            | pagoPA - Informativa sulla privacy                                                                                                    |                           | 11<br>0     |
|            | INFORMATIVA SUL<br>TRATTAMENTO DEI DATI<br>PERSONALI                                                                                                    |                           | ₫<br>₩<br>+ |
|            | ai sensi degli artt. 13-14 del Regolamento (UE) 2016/679<br>(di seguito " <b>Regolamento</b> " o anche " <b>GDPR</b> ")                                                                                                    |                           |             |
|            | Questa informativa privacy descrive come vengono trattati<br>i dati personali di coloro che accedono al sito<br>https://wisp2.pagopa.gov.it (di seguito il "Sito") per<br>effettuare un pagamento tramite la Piattaforma pagoPA (di<br>seguito anche "Piattaforma" o "pagoPA"). Il Sito ti<br>permette: (i) di effettuare l'accesso alla Piattaforma a<br>mezzo SPID o in modalità guest via email, (ii) di essere |                           |             |
|            | Continua                                                                                                    |                           |             |
|            |                                                                                                    | Informativa sulla privacy | 8           |
| E 🔎 Cerca  | 🕅 🛐 🧔 🥥 🥔 formacione Chi - F 🧕 Posta in anivo - se 🧯 📅 🕐 PogePA e altre 2 pa 🖹 AGGIONNAMENTO 🖡 Istrucioni PogePA                                                                                                    |                           | 8           |

Step 9 Scegli come vuoi pagare.

Compila con i dati richiesti, clicca su conferma il pagamento e ricordati si salvare la ricevuta.

| 2 D PagoPA × C PO | ortale dei pagamenti dell' 🗙   🕒 portale dei pagamenti dell' 🗙   🕂                                              |                       | - 0 ×               |
|-------------------|----------------------------------------------------------------------------------------------------|-----------------------|---------------------|
| ← C               | pproveTerms?terms=true&privacy=true                                                                             | A 🗘 🗘 🎓 🖗             | % ··· 📀             |
| pagoPA            | Ordine Degli Ingegneri della Provincia di Imperia<br>/RFB/00032405900000136/20.00/TXT/Servizi vari<br>20,00 €   | Anı                   | nulla 🥥             |
|                   | Come vuoi pagare?                                                                                               |                       | 11<br>C<br>G        |
|                   |                                                                                                    |                       | +                   |
|                   | Carta di credito/debito                                                                                         |                       |                     |
|                   | Conto corrente                                                                                                  |                       |                     |
|                   | Altri metodi di pagamento                                                                                       |                       |                     |
|                   |                                                                                                    |                       |                     |
|                   |                                                                                                    |                       |                     |
|                   |                                                                                                    | Informativa sulla pri | vacy 🐵              |
| 📰 🔎 Cerca 🔀       | 🔋 👢 📑 🧿 🧟 🍐 Formacione Chi-F 🥵 Posta in anivo-se 😫 📅 🕐 PogoRA e altre 2 pa 占 AGGOENMANTO 📙 Istrucion PogoRA 🛛 🎽 | 1.PNG - Foto ^ 한 두    | 09:08<br>28/02/2024 |